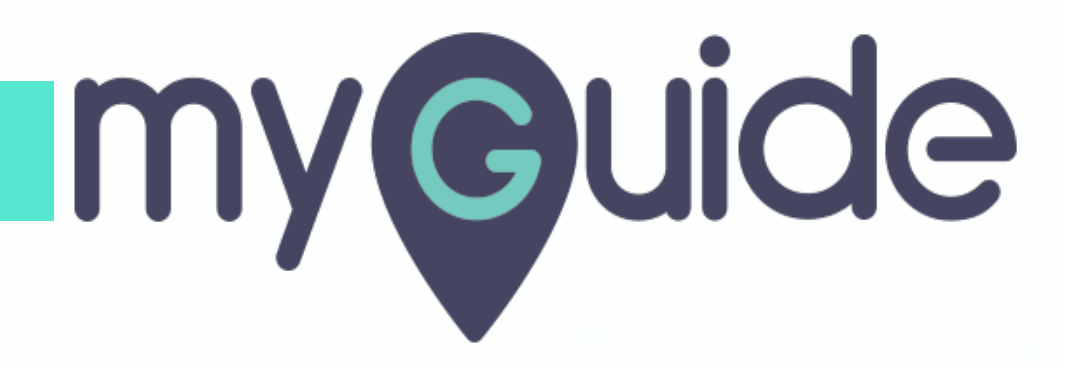

How to upload MyGuide Chrome Extension to the Chrome Web Store

myguide.org

### Go to https://chrome.google.com/webstore/

| Google Search (The Feed Taket) کارہ کی کی میں میں میں میں میں میں میں میں میں می | Gmail Images           |
|----------------------------------------------------------------------------------|------------------------|
| India                                                                            |                        |
| Advertising Business About How Search works                                      | Privacy Terms Settings |
|                                                                                  |                        |

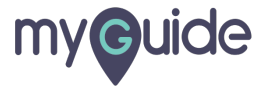

Click "Sign in"

| chrome web stor         | e                 |                 |            |                                                        | CI   | ick "Sign in" | Sig      |
|-------------------------|-------------------|-----------------|------------|--------------------------------------------------------|------|---------------|----------|
| Search the store        |                   |                 |            | 0                                                      |      | ·             |          |
| Extensions              |                   |                 |            | Product                                                | Hunt |               |          |
| Themes                  |                   |                 | O hearthan |                                                        |      | and A. Star   |          |
| r inemes                | <                 | 0 mm            |            | What are you working on?                               |      |               |          |
| Categories              |                   |                 |            | 810                                                    |      |               |          |
|                         |                   | 🗆 🔰 Launch (    | Ne         | Fact Head Y<br>Proceeding of the fact setting of the f | 4 *  | -             |          |
| All 👻                   |                   |                 | -          | Today                                                  | 1    |               |          |
| Features                |                   |                 |            | 0.00                                                   |      |               |          |
| Runs Offline            |                   |                 |            |                                                        |      |               |          |
| By Google               |                   |                 |            |                                                        |      |               |          |
| Free Free               | Eslitavia Dial    |                 |            |                                                        |      |               |          |
| Available for Android   | Editor's Pici     | (S              |            |                                                        |      |               | View all |
| Works with Google Drive | Chrome favourite: | s in extensions |            |                                                        |      |               |          |

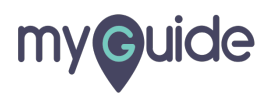

### Log into Google Admin account

| Log into Google Admin account   ♥   ●   ●   ●   ●   ●   ●   ●   ●   ●   ●   ●   ●   ●   ●   ●   ●   ●   ●   ●   ●   ●   ●   ●   ●   ●   ●   ●   ●   ●   ●   ●   ●   ●   ●   ●   ●   ●   ●   ●   ●   ●   ●   ●   ●   ●   ●   ●   ●   ●   ●   ●   ●   ●   ●   ●   ●   ●   ●   ●   ●   ●   ●   ●   ●   ●   ●   ●   ●   ●   ●   ●   ●   ●   ●   ●   ●   ●   ●   ●   ●   ●   ●   ●   ●   ●   ●   ●   ●   ●   ● <th></th> |                                                                       |
|----------------------------------------------------------------------------------------------------|-----------------------------------------------------------------------|
| Create account     Not        English (United States) •     Heit     English (United States) •     Heit     English (United States) •     Heit     English (United States) •     Heit     English (United States) •     Heit                                                                                                    | Log into Google Admin account                                         |
| Email or phone         Forgot email?         Not your computer? Use Guest mode to sign in privately.         Learn more         Create account       Next         English (United States) +       Help       Privacy       Terms                                                                                                    | Google<br>Sign in<br>to continue to Chrome Web Store                  |
| Not your computer? Use Guest mode to sign in privately.<br>Learn more  Create account Next English (United States) • Help Privacy Terms                                                                                                    | Email or phone Forgot email?                                          |
| Create account     Noxt       English (United States) →     Help     Privacy     Terms                                                                                                    | Not your computer? Use Guest mode to sign in privately.<br>Learn more |
| English (United States) - Help Privacy Terms                                                                                                    | Create account Next                                                   |
|                                                                                                    | English (United States) 👻 Help Privacy Term                           |

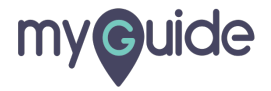

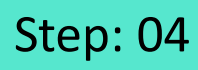

#### Click the gear cog icon

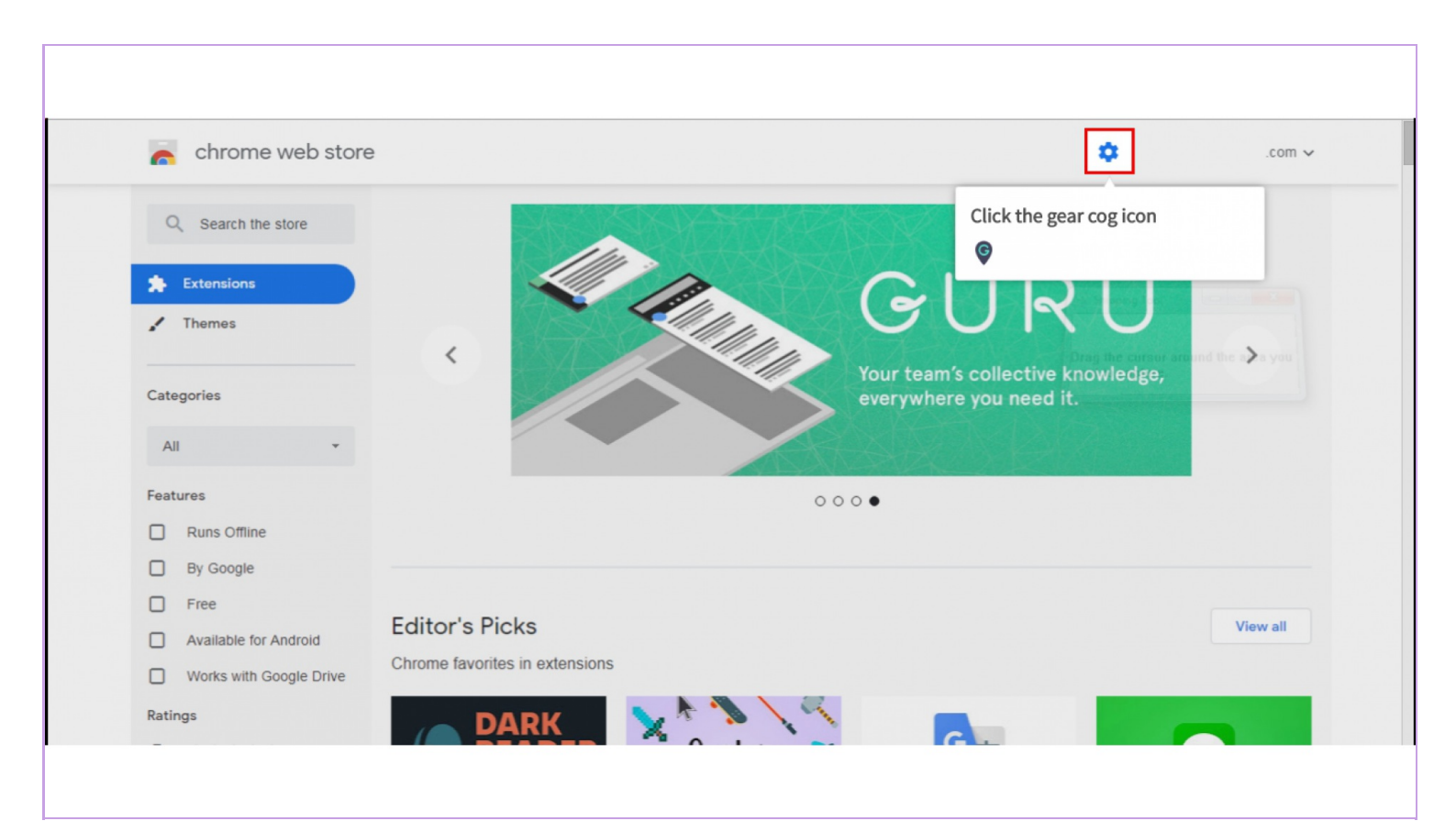

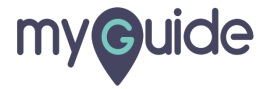

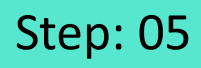

Select "Developer Dashboard"

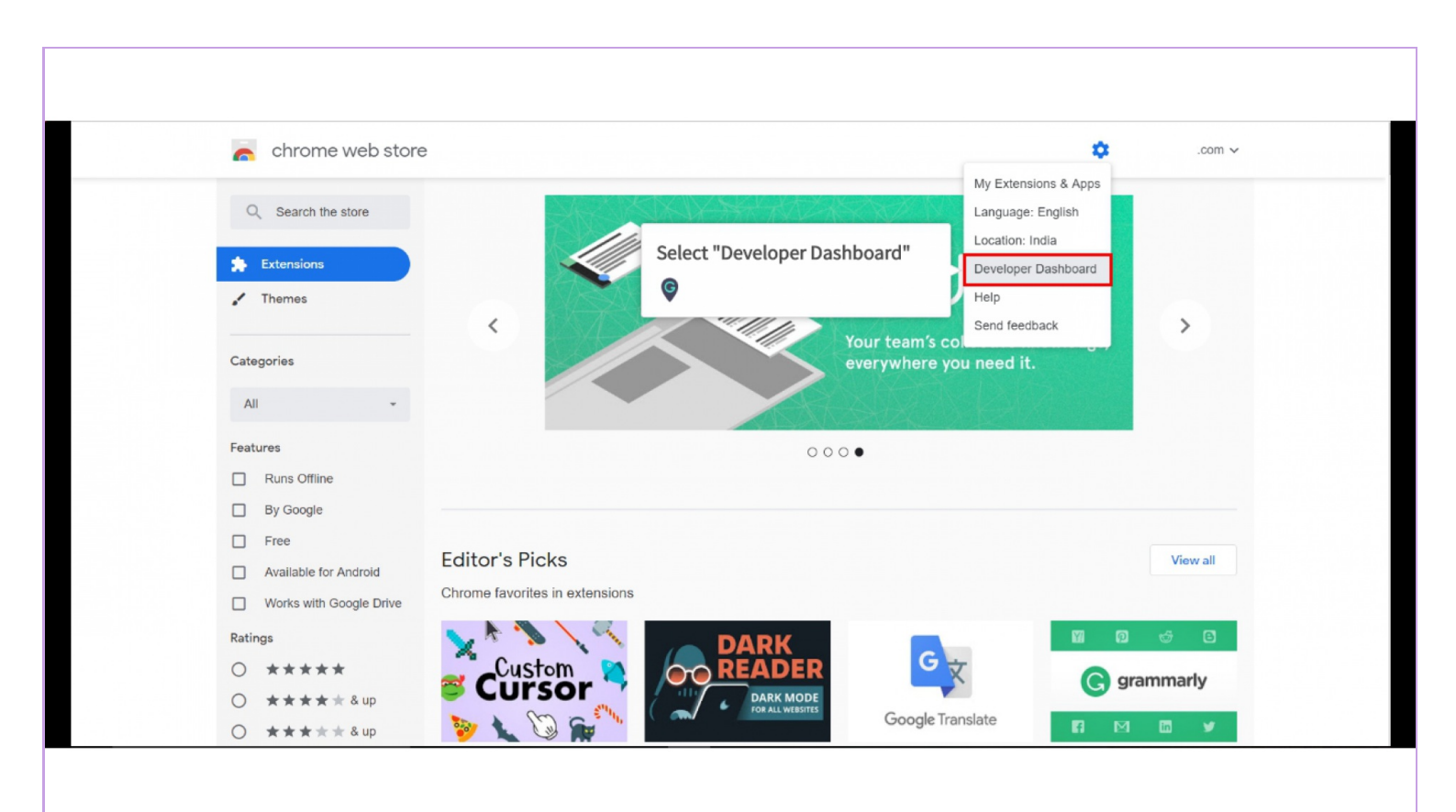

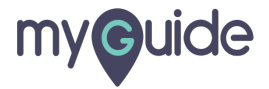

Click on "Add new item"

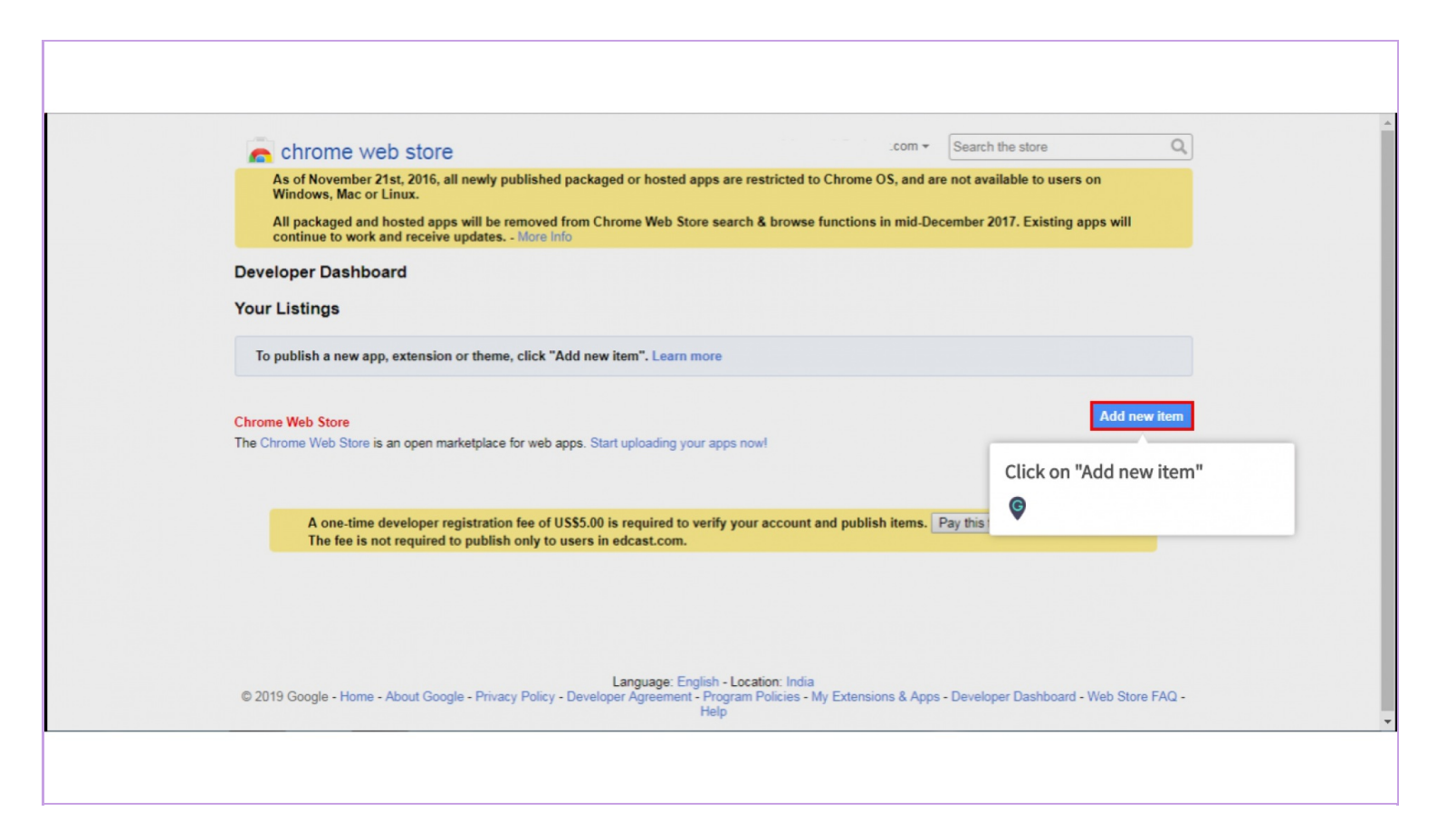

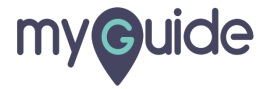

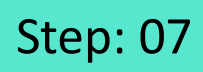

Click on "Accept"

| n cł                        | nrome web store                                              | .com                                                                                    | n ▼ Search the store                      | Q  |
|-----------------------------|--------------------------------------------------------------|-----------------------------------------------------------------------------------------|-------------------------------------------|----|
| By clicking                 | Accept, you agree to the Google Chrome Web Store Develope    | er Agreement, Google Privacy Policy, and Chro                                           | me Web Store Developer Program Policies.  |    |
| Accept<br>Click on "Accept" | Cancel<br>Langu<br>t Google - Privacy Policy - Developer Agr | age: English - Location: India<br>eement - Program Policies - My Extensions & /<br>Help | Apps - Developer Dashboard - Web Store FA | Q- |
|                             |                                                              |                                                                                         |                                           |    |
|                             |                                                              |                                                                                         |                                           |    |
|                             |                                                              |                                                                                         |                                           |    |
|                             |                                                              |                                                                                         |                                           |    |
|                             |                                                              |                                                                                         |                                           |    |

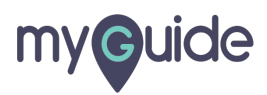

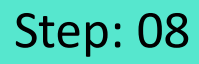

Click on "Choose file"

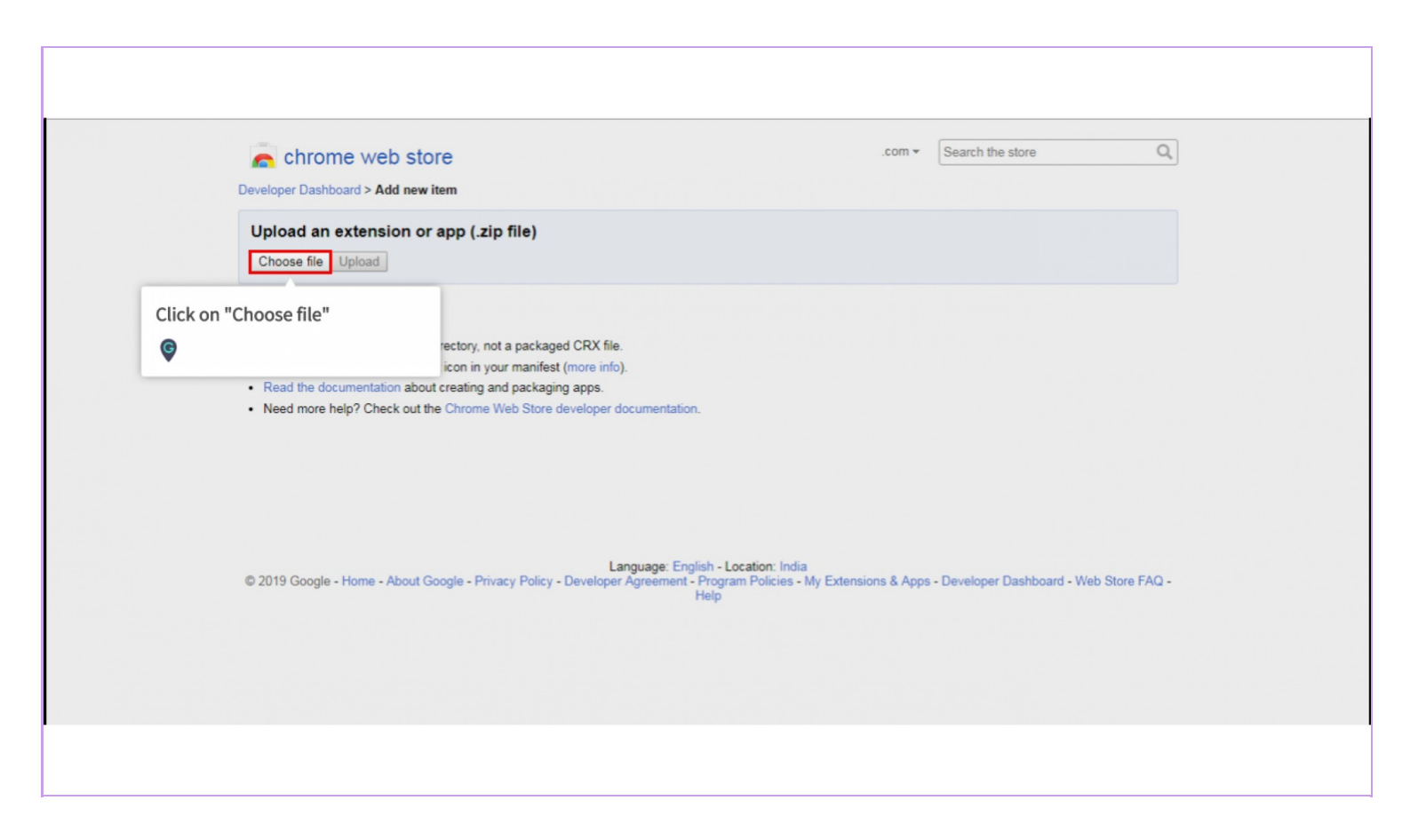

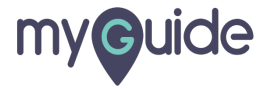

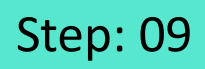

After selecting the zip folder containing the extension file, click "Upload"

| Chrome web store                                                                   | .com - Search the store                                                                                                    |
|------------------------------------------------------------------------------------|----------------------------------------------------------------------------------------------------|
| Upload an extension or app (.<br>Sample upload.zip 0 8 /<br>Choose file Upload     | ip file)<br>1.1 MB Remove                                                                                                    |
| After selecting the zip folder<br>containing the extension file,<br>click "Upload" | , packaged CRX file.<br>manifest (more info).<br>packaging apps.<br>b Store developer documentation.                                                      |
| © 2019 Google - Home - About Google - F                                            | Language: English - Location: India<br>ivacy Policy - Developer Agreement - Program Policies - My Extensions & Apps - Developer Dashboard - Web Store FAG |

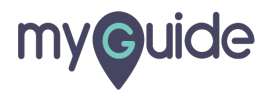

# The upload has begun!

| com                                                                                                    |
|----------------------------------------------------------------------------------------------------|
| Upload an extension or app (.zip file)         Sample upload.zip       1.06 MB / 11.1 MB         Choose file       Upload                                                                                                    |
| Uploading an item:<br>• Upload a ZIP file of your item directory, not a<br>• Include a well-designed product icon in your<br>• Read the documentation about creating and processing upport<br>• Need more help? Check out the Chrome Web Store developer documentation. |
| Language: English - Location: India<br>© 2019 Google - Home - About Google - Privacy Policy - Developer Agreement - Program Policies - My Extensions & Apps - Developer Dashboard - Web Store FAQ -<br>Help                                                             |
|                                                                                                    |

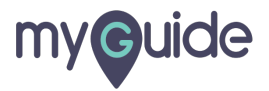

After the extension is uploaded, you have to fill the detailed description

| eveloper dashboard >    | Harpriss Multist |                                                                                  |                                                                                                    |
|-------------------------|------------------|----------------------------------------------------------------------------------|----------------------------------------------------------------------------------------------------|
| Edit Item               | In-app Products  |                                                                                  |                                                                                                    |
| Upload                  |                  | After the extension is uploaded,<br>you have to fill the detailed<br>description |                                                                                                    |
| Detailed<br>description |                  |                                                                                  | Focus on explaining what the item does and why users should install it.<br>Characters remaining: 16000 |

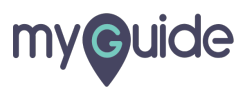

# Uploading at least one screenshot is mandatory here

| lcon                         | Upload new icon                                                                                                    |  |
|------------------------------|----------------------------------------------------------------------------------------------------|--|
| Screenshots                  | 1280x800 or 640x400<br>Upload a screenshot image<br>Choose File No file chosen<br>Link to a YouTube video (optional)<br>http://<br>Add<br>Uploading at least one<br>screenshot is mandatory here |  |
| Promotional tile<br>images   | Small tile - 440x280:<br>Large tile - 920x680: (optional)<br>Marquee - 1400x560: (optional)<br>Upload new image                                                                                  |  |
| Promotional tile<br>previews | Preview my promotional tiles                                                                                                    |  |
| Websites                     | Verify that this is an official item for a website you own:           None <ul></ul>                                                                                                    |  |

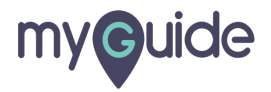

#### Add your website link and other optional links

| Websites    | Verify that this is an official item for a | website you own:             |              |                                                                              |
|-------------|--------------------------------------------|------------------------------|--------------|------------------------------------------------------------------------------|
|             | None                                       |                              | •            |                                                                              |
|             |                                            | Add a new site               | Refresh list |                                                                              |
|             | Link to website for your item (option)     | onal)                        |              |                                                                              |
|             | -                                          |                              |              |                                                                              |
|             | 2 Link to support & FAQ for your iter      | n (optional)                 |              |                                                                              |
|             |                                            |                              |              |                                                                              |
| Category    |                                            |                              |              |                                                                              |
| cutegory    | •                                          |                              |              |                                                                              |
|             |                                            | Add your website link and ot | her          |                                                                              |
| Pricing and | This item is free.                         | optional links               | 1            |                                                                              |
| payments    |                                            | ¢                            | 2            |                                                                              |
| Regions     |                                            |                              | _            | Choose where your item should be listed, and confirm your                    |
|             | All regions                                |                              |              | selection by publishing or saving a draft. If you leave a region             |
|             | 🗹 Argentina                                | ✓ Australia                  |              | More info                                                                    |
|             | 🕑 Austria                                  | Belgium                      |              | Note: The list includes more regions than the language                       |
|             | 🕑 Brazil                                   | 🕑 Bulgaria                   |              | selection control at the bottom of the page. As the developed                |
|             | 🗹 Canada                                   | Chile                        |              | you are responsible for complying with local laws related to                 |
|             | 🗹 China                                    | Colombia                     |              | the distribution or sale of your item in that region, including<br>your own. |
|             | 🗹 Cuba                                     | Czech Republic               |              |                                                                              |
|             | 🗹 Denmark                                  | Cuador Ecuador               |              |                                                                              |
|             | ✓ Egypt                                    | Estonia                      |              |                                                                              |

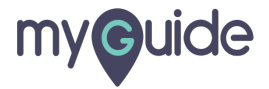

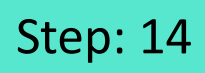

Choose the privacy level of the extension from here

| Analytics          |                                                                                                    |                                                     |
|--------------------|----------------------------------------------------------------------------------------------------|-----------------------------------------------------|
|                    | (example: 1234567-1)                                                                                                    |                                                     |
| Requirements       | No requirements                                                                                                    |                                                     |
| Visibility options | <ul> <li>Public<br/>Everyone can see it</li> <li>Unlisted<br/>Only people with the link can see it.</li> <li>Private<br/>Only trusted testers from your developer dashboard can see it.<br/>You can also include members of a Google Group that you own or manage.</li> </ul> | Choose the privacy level of the extension from here |
|                    | A one-time developer registration fee of US\$5.00 is required to verify you                                                                                                    | ur account and publish items. Learn more            |
| Discard draft Sav  | e draft and return to dashboard                                                                                                    | Preview changes Publish changes                     |
|                    |                                                                                                    |                                                     |

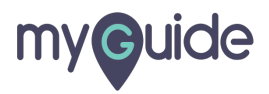

#### A one-time developer registration fee of US\$5.00 is required to verify and publish items

You can publish a maximum of 20 extensions from one account

Click here to preview changes

| Analytics           | Google Analytics ID UA-                                                                                    | A one-time developer registration<br>fee of US\$5.00 is required to          |                                 |
|---------------------|----------------------------------------------------------------------------------------------------|------------------------------------------------------------------------------|---------------------------------|
|                     |                                                                                                    | verify and publish items                                                     |                                 |
| Requirements        | No requirements                                                                                            | You can publish a maximum of 20<br>extensions from one account               |                                 |
|                     |                                                                                                    | •                                                                            |                                 |
| Visibility options  | Public     Everyone can see it                                                                             |                                                                              |                                 |
|                     | Unlisted<br>Only people with the link can see it.                                                          |                                                                              |                                 |
|                     | Private     Only trusted testers from your developer dash     You can also include members of a Google Gro | board can see it.<br>up that you own or manage.                              |                                 |
|                     |                                                                                                    |                                                                              | Click here to preview changes   |
|                     | A one-time developer re                                                                                    | gistration fee of US\$5.00 is required to verify your account and publish it | em:                             |
| Discard draft   Sav | ve draft and return to dashboard                                                                           |                                                                              | Preview changes Publish changes |
|                     |                                                                                                    |                                                                              |                                 |
|                     |                                                                                                    | Language: English - Location: India                                          |                                 |

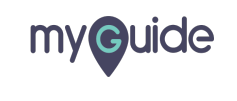

Page 16

### This is the preview page of your extension!

| chrome web store    | This is a preview of your item.<br><u>Edit</u>   <u>Publish</u>   <u>Return to dashboard</u> | ¢ ~           |
|---------------------|----------------------------------------------------------------------------------------------|---------------|
| Home > Extensions > |                                                                                              |               |
| Offered by:         |                                                                                              | Add to Chrome |
| ★★★★ 0   Ex         | This is the preview page of your                                                             |               |
|                     | ©                                                                                            |               |
| _                   |                                                                                              | _             |
|                     |                                                                                              |               |
|                     | The developer has not uploaded any screenshots.                                              |               |
|                     |                                                                                              |               |

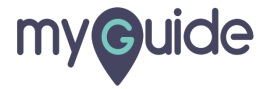

#### The extension is usually available in the Chrome store within 24 hours and you will find the

Click here to publish changes

| Analytics<br>Requirements                        | Google Analytics ID UA-                                                                                                    | The extension is usually available<br>in the Chrome store within 24<br>hours and you will find the link to<br>the extension |                                 |
|--------------------------------------------------|----------------------------------------------------------------------------------------------------|----------------------------------------------------------------------------------------------------|---------------------------------|
|                                                  |                                                                                                    | ©                                                                                                    |                                 |
| Visibility options                               | Public     Everyone can see it                                                                                                    |                                                                                                    |                                 |
|                                                  | O Unlisted                                                                                                    |                                                                                                    |                                 |
|                                                  | Omy proper with the line can see it.  Provide Only trusted states from your developer dashboard can see it.  You can also include members of a Google Group that you own or manage. |                                                                                                    |                                 |
|                                                  |                                                                                                    |                                                                                                    | Click here to publish changes   |
|                                                  | A one-time develope                                                                                                    | ${\bf r}$ registration fee of US\$5.00 is required to verify your account and publish items. ${\bf u}$                      | Ŷ                               |
| Discard draft Save draft and return to dashboard |                                                                                                    |                                                                                                    | Preview changes Publish changes |
|                                                  |                                                                                                    |                                                                                                    |                                 |
|                                                  |                                                                                                    | Learning Coulies, Learning Leafer                                                                                           |                                 |

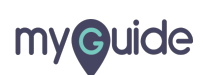

Page 18

# **Thank You!**

myguide.org

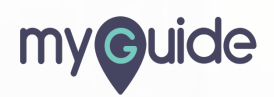